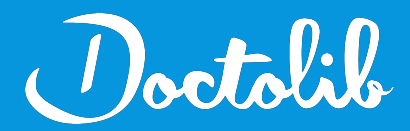

## **Export de correspondants**

Weda

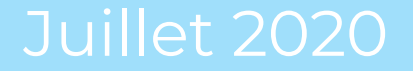

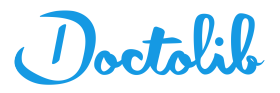

## Exports des correspondants sur Weda

- 1. Cliquez sur le menu "Applicatifs"
- 2. Sélectionnez "Votre carnet d'adresses"

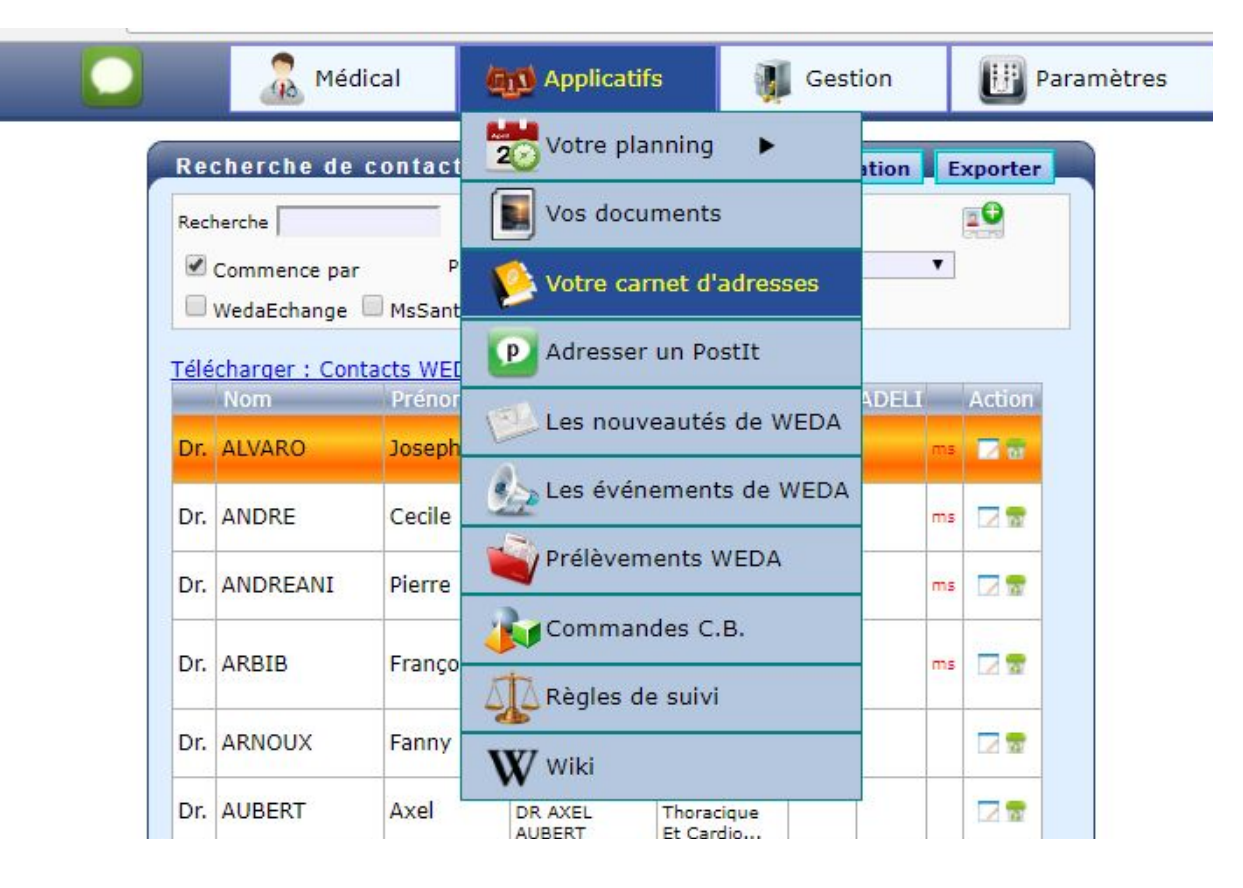

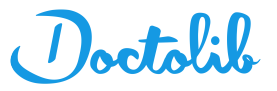

## Exports des correspondants sur Weda

3. Sélectionnez Type = **"Contact professionnel"** et faites une **Recherche** en laissant le champ vide

4. Cliquez sur l'onglet "Exporter"

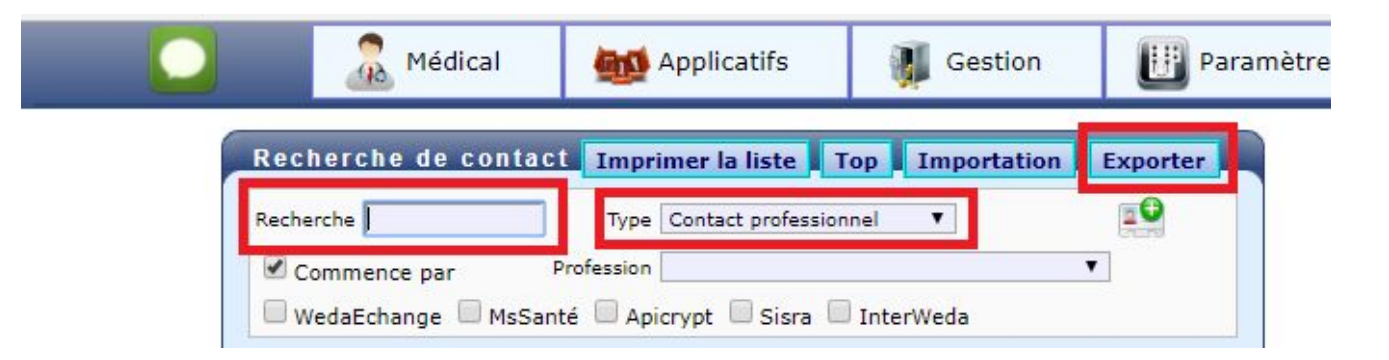

5. Le fichier s'exporte en **txt** 

6. Envoyer ce fichier à adressage@doctolib.com